# Installation Manual GCE E-Registration 2021

**Prepared by: Computer Service** 

## **Table of Contents**

| 1.  | Insert the installation CD into your CD ROM    | 2  |
|-----|------------------------------------------------|----|
| 2.  | Completing the GCE Registration Wizard         | 4  |
| 3.  | SQL Server Installation                        | 5  |
| 4.  | Accept and install SQL License                 | 6  |
| 5.  | Instance configuration                         | 8  |
| 6.  | Server Configuration                           | 9  |
| 7.  | Database engine configuration                  | 10 |
| 8.  | Installation Progress                          | 11 |
| 9.  | Running E-Registration for the first time      | 12 |
| 10. | Configure Database for E-Registration Software | 12 |
| 11. | Log into GCE Registration software             | 13 |

#### **1. Insert the installation CD into your CD ROM**

a. Double Click on the file eREG2021-Setup.exe

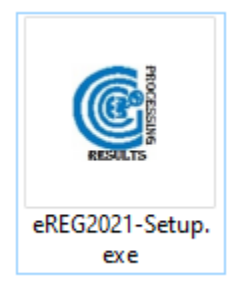

b. The window below will pop up asking you to select a location to install E-Registration. Simply click on NEXT as shown in figure 1b below.

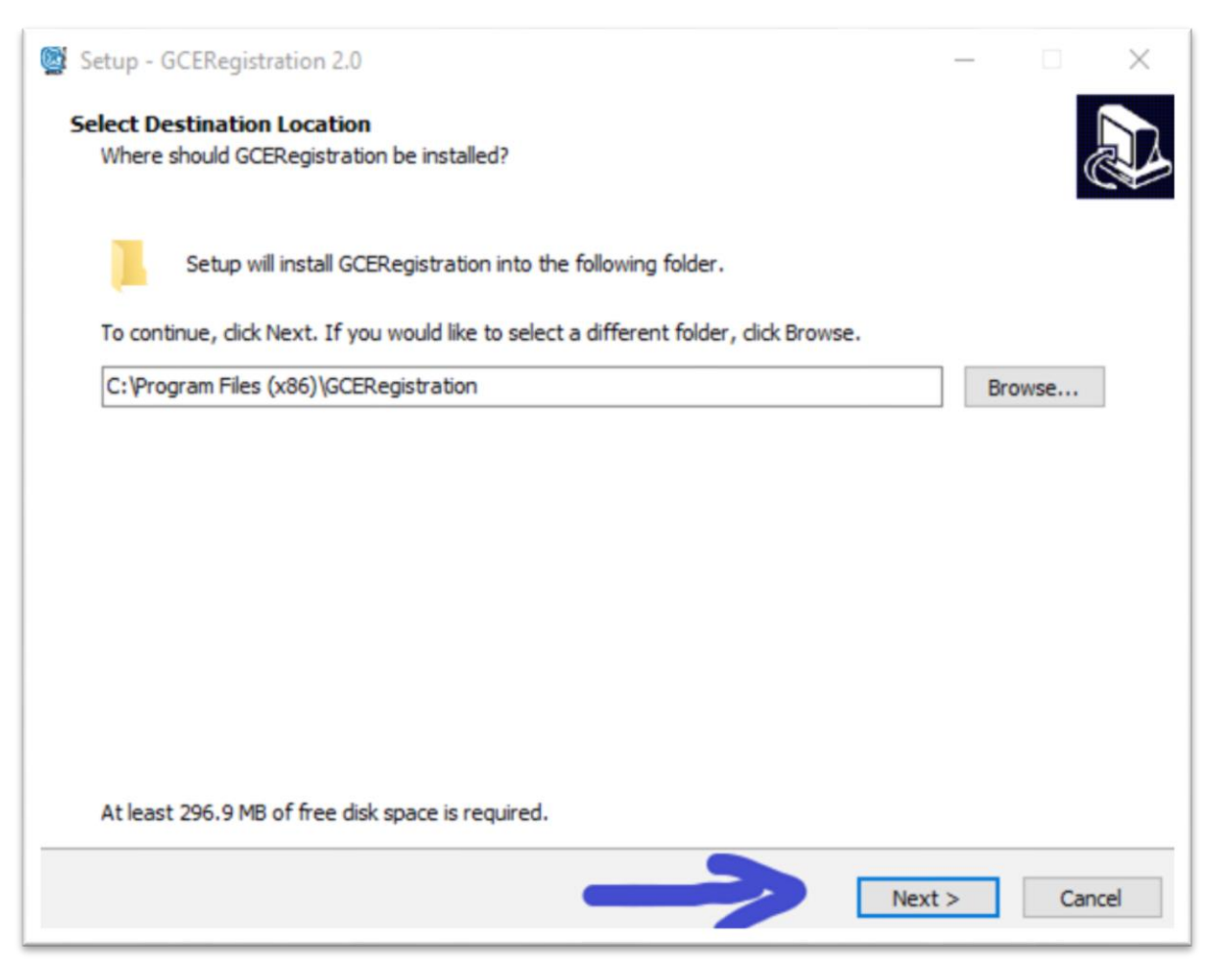

Figure: 1b

c. Click on NEXT in the following screen as shown in figure 1c below

| Setup - GCERegistration 2.0                                       |                     | -                |             | ×   |
|-------------------------------------------------------------------|---------------------|------------------|-------------|-----|
| Select Additional Tasks                                           |                     |                  |             |     |
| Which additional tasks should be performed?                       |                     |                  |             |     |
|                                                                   |                     |                  | Q           |     |
|                                                                   |                     |                  |             |     |
| Select the additional tasks you would like Setup to perform while | installing GCERegis | stration, then o | click Next. |     |
|                                                                   |                     |                  |             |     |
| Additional shortcuts:                                             |                     |                  |             |     |
| Create a desktop shortcut                                         |                     |                  |             |     |
|                                                                   |                     |                  |             |     |
|                                                                   |                     |                  |             |     |
|                                                                   |                     |                  |             |     |
|                                                                   |                     |                  |             |     |
|                                                                   |                     |                  |             |     |
|                                                                   |                     |                  |             |     |
|                                                                   |                     |                  |             |     |
|                                                                   |                     |                  |             |     |
|                                                                   |                     |                  |             |     |
|                                                                   |                     | 1                |             |     |
|                                                                   |                     |                  |             |     |
|                                                                   |                     |                  |             |     |
|                                                                   |                     | •                |             |     |
|                                                                   | < Back              | Next >           | Can         | cel |
|                                                                   |                     |                  |             |     |

d. On the NEXT screen click Install and allow the process to run as shown below

| eady to Install<br>Setup is now ready to begin installing GCERegistration on your computer. |                  |         |
|---------------------------------------------------------------------------------------------|------------------|---------|
|                                                                                             |                  | C       |
| Click Install to continue with the installation, or click Back if you want to review        | or change any se | ttings. |
| Destination location:<br>C:\Program Files (x86)\GCERegistration                             |                  | ^       |
| Additional tasks:<br>Additional shortcuts:<br>Create a desktop shortcut                     |                  |         |
|                                                                                             |                  |         |
|                                                                                             |                  |         |
|                                                                                             |                  |         |
|                                                                                             |                  |         |
| <                                                                                           | 1                | >       |
|                                                                                             |                  | S       |

## 2. Completing the GCE Registration Wizard

When the process in 1b above completes, the interface in figure 2a below will appear, and at this stage you should leave the two options to install Crystal Reports and SQL Server selected. In the case were you are running the installation for the second time on the same computer and the previous installation already installed Crystal Reports and SQL Server then, you can uncheck the check boxes.

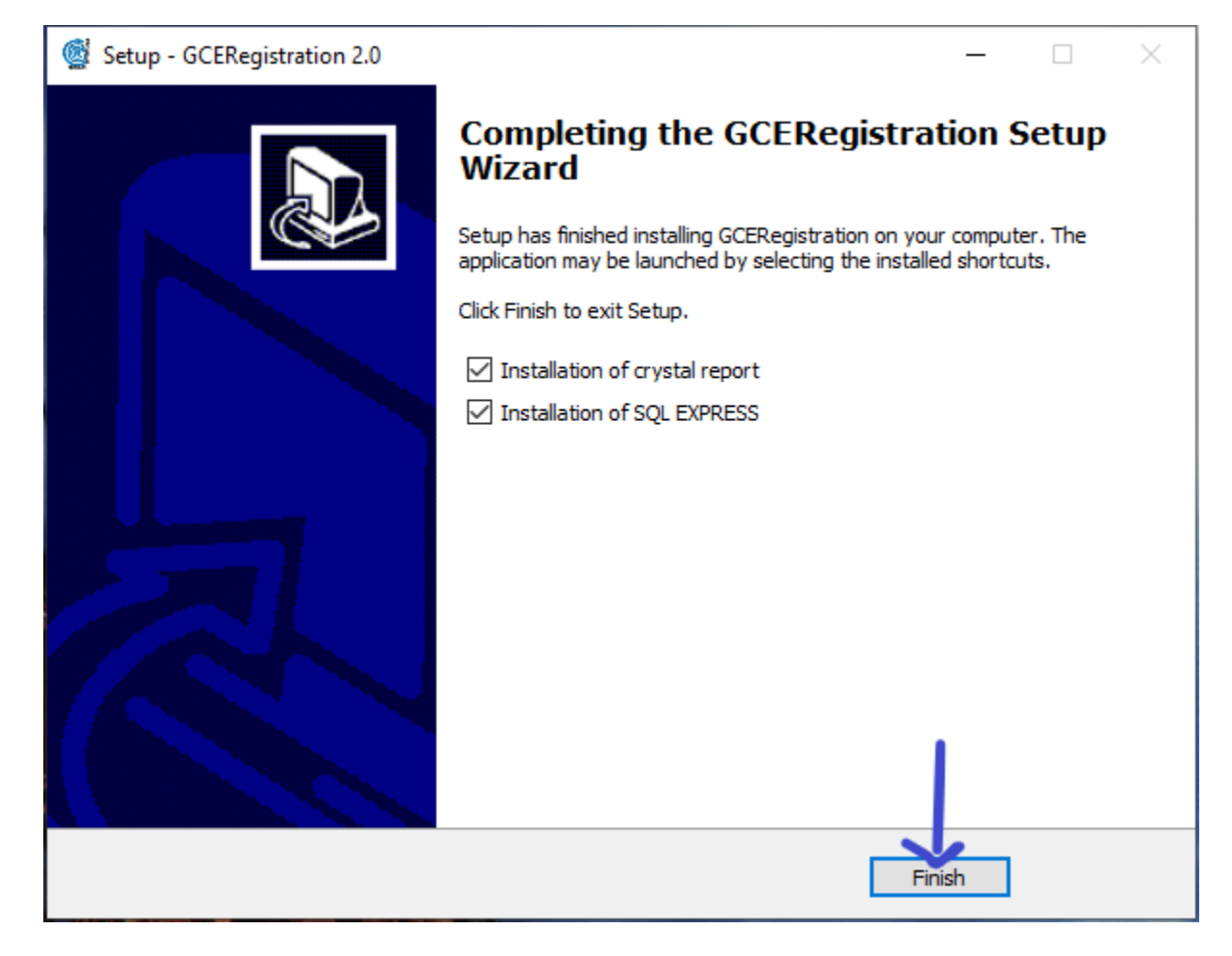

Figure 2a

Click on FINISH and wait for SAP Crystal Runtime to progress and click on OK in the next screen, as shown below.

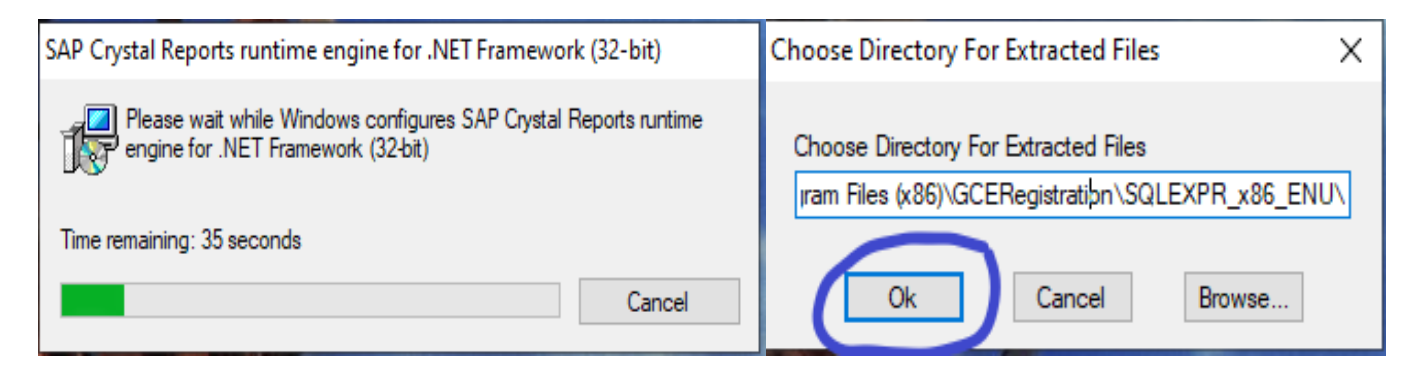

#### 3. SQL Server Installation

Stick to the following steps to install and configure SQL Server.

Choose the option New SQL Server stand-alone installation or add features to an existing installation as shown in figure 3a below.

| 髋 SQL Server Installation Center | - 🗆 X                                                                                                    |
|----------------------------------|----------------------------------------------------------------------------------------------------|
| Planning<br>Installation         | New SQL Server stand-alone installation or add features to an existing installation<br>Launch a wizard to install SQL Server 2014 in a non-clustered environment or to add features<br>to an existing SQL Server 2014 instance. |
| Tools<br>Resources               | Upgrade from SQL Server 2005, SQL Server 2008, SQL Server 2008 R2 or SQL Server 2012<br>Launch a wizard to upgrade SQL Server 2005, SQL Server 2008, SQL Server 2008 R2 or SQL<br>Server 2012 to SQL Server 2014.               |
| Options                          |                                                                                                    |
|                                  | 0                                                                                                    |
|                                  |                                                                                                    |
|                                  |                                                                                                    |
|                                  |                                                                                                    |
| Microsoft SQL Server 2014        |                                                                                                    |

Figure 3a

## 4. Accept and install SQL License

a. Select the option I accept the license terms. Leave the option to turn on Customer Experience unselected. Finally click NEXT. See figure 4a below

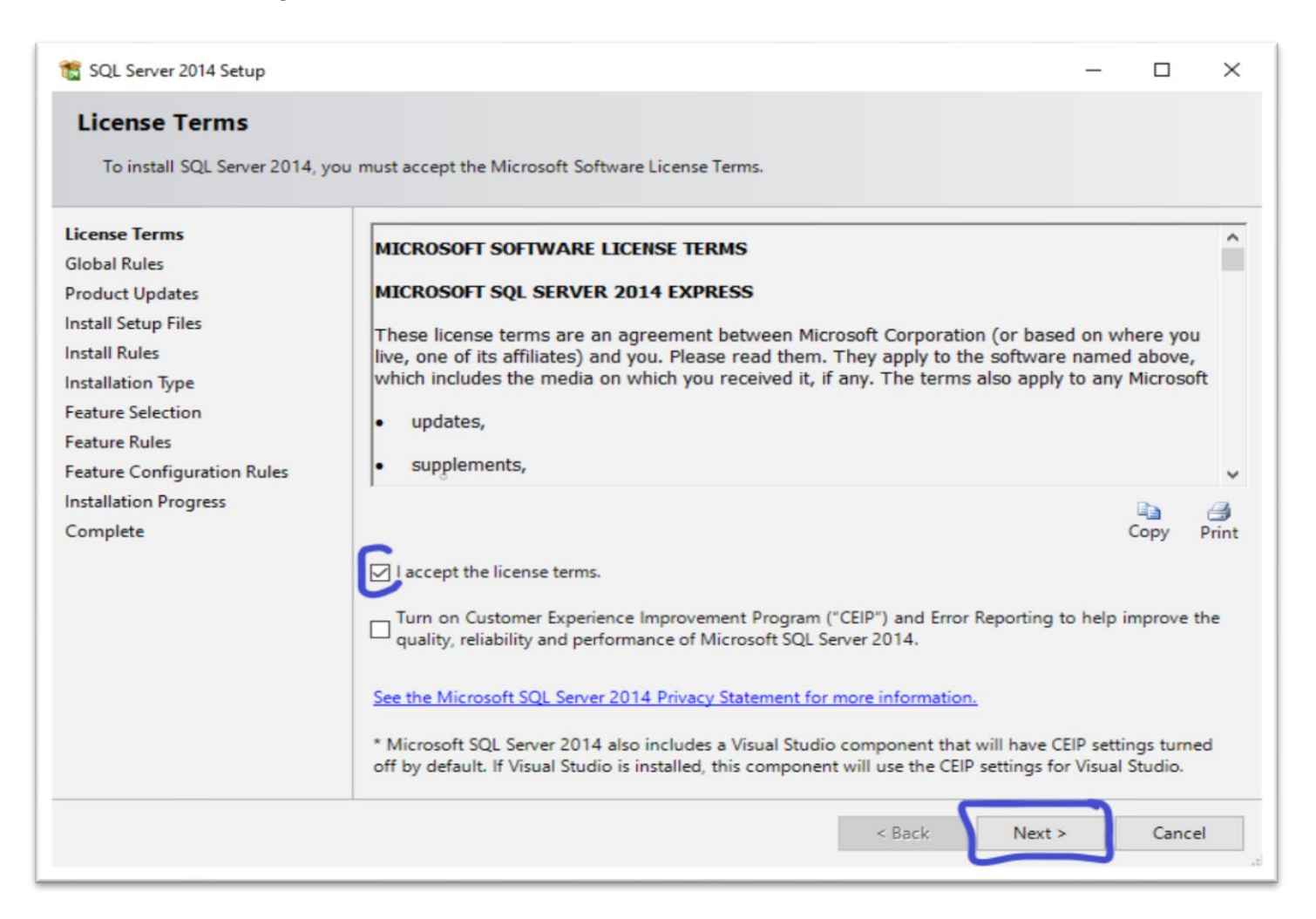

#### Figure 4a

b. Choosing the installation type, on the screen shown in figure 4b leave the default option and click on NEXT

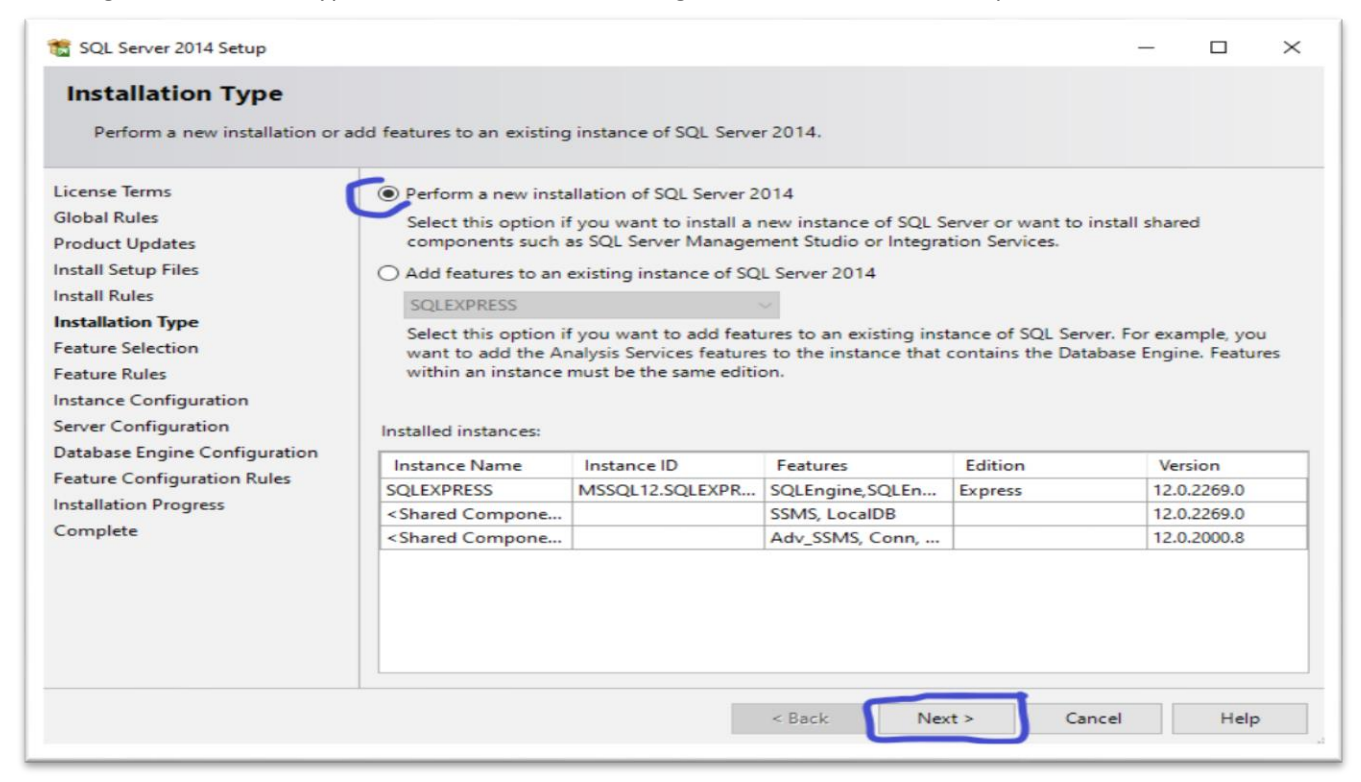

#### Figure 4b

c. Features selection. On the next screen leave all options as default see figure 4c below and Click on Next.

| SQL Server 2014 Setup<br>Feature Selection<br>Select the Express features to in                                                                                                    | ıstall.                                                                                                    |                                                                              | - 0                                                                                                    | ×          |
|----------------------------------------------------------------------------------------------------|----------------------------------------------------------------------------------------------------|------------------------------------------------------------------------------|----------------------------------------------------------------------------------------------------|------------|
| License Terms<br>Global Rules<br>Product Updates<br>Install Setup Files<br>Install Rules<br>Installation Type<br>Feature Selection<br>Feature Rules<br>Instance Configuration<br>Server Configuration<br>Database Engine Configuration<br>Feature Configuration Rules<br>Installation Progress | Features:<br>✓ Database Engine Services<br>✓ SQL Server Replication<br>Shared Features<br>✓ SQL Client Connectivity SDK<br>Redistributable Features |                                                                              | Feature description:<br>The configuration and operation of each<br>instance feature of a SQL Server instances is<br>isolated from other SQL Server instances. SG<br>Server instances can operate side-by-side o<br>Prerequisites for selected features:<br>Already installed:<br>Windows PowerShell 2.0<br>Microsoft .NET Framework 3.5<br><<br>Disk Space Requirements<br>Drive C: 988 MB required, 54864 MB availab |            |
| Complete                                                                                                    | Select All Unselect All<br>Instance root directory:<br>Shared feature directory:<br>Shared feature directory (x86):                                 | C:\Program Files (xi<br>C:\Program Files\M<br>C:\Program Files (xi<br>< Back | 86)\Microsoft SQL Server\<br>licrosoft SQL Server\<br>86)\Microsoft SQL Server\<br>Next > Cancel He                                                                                                    | <br><br>Ip |

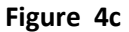

#### 5. Instance configuration

Choose the option Named Instance and give the name SQLEXPRESS and click NEXT. See figure 5a below.

Note: If you had previously installed SQL Express on your computer, the named instance 'SQLEXPRESS' will give an error, in this case if the version of SQL you previously installed is not version 14, then you are required to uninstall your version. And install this version which comes with the E-Registration software.

| Named instance:                                                                                            | SQLEXPRESS                                                                                                    |                                                                                                    |                                                                                                    |                                                                                                    |                                                                                                    |
|----------------------------------------------------------------------------------------------------|----------------------------------------------------------------------------------------------------|----------------------------------------------------------------------------------------------------|----------------------------------------------------------------------------------------------------|----------------------------------------------------------------------------------------------------|----------------------------------------------------------------------------------------------------|
| Instance ID:                                                                                               | SQLEXPRESS                                                                                                    |                                                                                                    |                                                                                                    |                                                                                                    |                                                                                                    |
| SQL Server directory:<br>Installed instances:                                                              | C:\Program Files (x86)                                                                                                    | )\Microsoft SQL Server                                                                                                    | MSSQL12.SQLE                                                                                                    | EXPRESS                                                                                                    |                                                                                                    |
| Instance Name                                                                                              | Instance ID                                                                                                    | Features                                                                                                    | Edition                                                                                                    | Ver                                                                                                    | sion                                                                                                    |
| SQLEXPRESS                                                                                                 | MSSQL12.SQLEXPR                                                                                                    | SQLEngine, SQLEn                                                                                                    | Express                                                                                                    | 12.0                                                                                                    | .2269.0                                                                                                    |
| <shared compone<="" td=""><td></td><td>SSMS, LocalDB</td><td></td><td>12.0</td><td>.2269.0</td></shared>   |                                                                                                    | SSMS, LocalDB                                                                                                    |                                                                                                    | 12.0                                                                                                    | .2269.0                                                                                                    |
| <shared compone<="" td=""><td></td><td>Adv_SSMS, Conn,</td><td></td><td>12.0</td><td>.2000.8</td></shared> |                                                                                                    | Adv_SSMS, Conn,                                                                                                    |                                                                                                    | 12.0                                                                                                    | .2000.8                                                                                                    |
|                                                                                                    | Instance ID:<br>SQL Server directory:<br>Installed instances:<br>Instance Name<br>SQLEXPRESS<br><shared compone<br=""><shared compone<="" td=""><td>Instance ID:       SQLEXPRESS         SQL Server directory:       C:\Program Files (x86)         Installed instances:       Instance Name         Instance Name       Instance ID         SQLEXPRESS       MSSQL12.SQLEXPR         <shared compone<="" td=""></shared></td><td>Instance:       SQLEXPRESS         Instance ID:       SQLEXPRESS         SQL Server directory:       C:\Program Files (x86)\Microsoft SQL Server         Installed instances:       Instance Name         Instance Name       Instance ID         SQLEXPRESS       MSSQL12.SQLEXPR         SQLEXPRESS       SSMS, LocalDB         <shared compone<="" td="">       Adv_SSMS, Conn,</shared></td><td>Instance:       SQLEXPRESS         Instance ID:       SQLEXPRESS         SQL Server directory:       C:\Program Files (x86)\Microsoft SQL Server\MSSQL12.SQL8         Installed instances:       Instance Name         Instance Name       Instance ID         SQLEXPRESS       MSSQL12.SQLEXPR         SQLEXPRESS       MSSQL12.SQLEXPR         SATE Compone       SSMS, LocalDB         <shared compone<="" td="">       Adv_SSMS, Conn,</shared></td><td>Instance       SQLEXPRESS         Instance ID:       SQLEXPRESS         SQL Server directory:       C:\Program Files (x86)\Microsoft SQL Server\MSSQL12.SQLEXPRESS         Installed instances:       Instance Name         Instance Name       Instance ID         Features       Edition         Ver       SQLEXPRESS         MSSQL12.SQLEXPR       SQLEngine, SQLEn         Express       12.0         <shared compone<="" td="">       Adv_SSMS, Conn,</shared></td></shared></shared> | Instance ID:       SQLEXPRESS         SQL Server directory:       C:\Program Files (x86)         Installed instances:       Instance Name         Instance Name       Instance ID         SQLEXPRESS       MSSQL12.SQLEXPR <shared compone<="" td=""></shared> | Instance:       SQLEXPRESS         Instance ID:       SQLEXPRESS         SQL Server directory:       C:\Program Files (x86)\Microsoft SQL Server         Installed instances:       Instance Name         Instance Name       Instance ID         SQLEXPRESS       MSSQL12.SQLEXPR         SQLEXPRESS       SSMS, LocalDB <shared compone<="" td="">       Adv_SSMS, Conn,</shared> | Instance:       SQLEXPRESS         Instance ID:       SQLEXPRESS         SQL Server directory:       C:\Program Files (x86)\Microsoft SQL Server\MSSQL12.SQL8         Installed instances:       Instance Name         Instance Name       Instance ID         SQLEXPRESS       MSSQL12.SQLEXPR         SQLEXPRESS       MSSQL12.SQLEXPR         SATE Compone       SSMS, LocalDB <shared compone<="" td="">       Adv_SSMS, Conn,</shared> | Instance       SQLEXPRESS         Instance ID:       SQLEXPRESS         SQL Server directory:       C:\Program Files (x86)\Microsoft SQL Server\MSSQL12.SQLEXPRESS         Installed instances:       Instance Name         Instance Name       Instance ID         Features       Edition         Ver       SQLEXPRESS         MSSQL12.SQLEXPR       SQLEngine, SQLEn         Express       12.0 <shared compone<="" td="">       Adv_SSMS, Conn,</shared> |

Figure 5a

# 6. Server Configuration

On the server configuration screen, leave all values default and click on NEXT as shown in figure 6a below

| Specify the service accounts an                                                                                                    | d collation configuration.    |                                 |                    |          |     |
|----------------------------------------------------------------------------------------------------|-------------------------------|---------------------------------|--------------------|----------|-----|
|                                                                                                    |                               |                                 |                    |          |     |
| License Terms                                                                                                    | Service Accounts Collation    |                                 |                    |          |     |
| Global Rules                                                                                                    | Microsoft recommends that you | use a separate account for each | SOL Server service | re.      |     |
| Product Updates                                                                                                    |                               |                                 |                    |          |     |
| nstall Setup Files                                                                                                    | Service                       | Account Name                    | Password           | Startup  | ype |
| nstall Rules                                                                                                    | SQL Server Database Engine    | NT Service\MSSQLSERVER          |                    | Automat  | c 🗸 |
| nstallation Type                                                                                                    | SQL Server Browser            | NT AUTHORITY\LOCALS             |                    | Disabled | ~   |
| nstance Configuration                                                                                                    |                               |                                 | 0                  |          |     |
| nstance Configuration<br>erver Configuration<br>latabase Engine Configuration<br>eature Configuration Rules<br>istallation Progress |                               |                                 | O                  |          |     |

Figure 6a

# 7. Database engine configuration

Simply click on NEXT when you get to this screen as shown in 7a below:

| 髋 SQL Server 2014 Setup         |                                                                             | _              |             | $\times$ |  |  |  |
|---------------------------------|-----------------------------------------------------------------------------|----------------|-------------|----------|--|--|--|
| Database Engine Confi           | guration                                                                    |                |             |          |  |  |  |
| Specify Database Engine authe   | ntication security mode, administrators and data directories.               |                |             |          |  |  |  |
| License Terms                   | Server Configuration Data Directories User Instances                        |                |             |          |  |  |  |
| Global Rules<br>Product Updates | Specify the authentication mode and administrators for the Database Engine. |                |             |          |  |  |  |
| Install Setup Files             | Authentication Mode                                                         |                |             | _        |  |  |  |
| Install Rules                   | Windows authentication mode                                                 |                |             |          |  |  |  |
| Installation Type               | O Mixed Mode (SQL Server authentication and Windows authenticati            | on)            |             |          |  |  |  |
| Feature Selection               | Security the energy of factors SOL Secure system administrator (as) and     |                |             |          |  |  |  |
| Feature Rules                   | specify the password for the SQL Server system administrator (sa) acc       | ount.          |             |          |  |  |  |
| Instance Configuration          | Enter password:                                                             |                |             |          |  |  |  |
| Database Engine Configuration   | Confirm password:                                                           |                |             |          |  |  |  |
| Feature Configuration Rules     | Specify SQL Server administrators                                           |                |             | _        |  |  |  |
| Installation Progress           | DESKTOP-9NCDBGC\admin (admin)                                               | SQL Server ad  | ministrato  | ors      |  |  |  |
| Complete                        |                                                                             | have unrestric | ted access  | 5        |  |  |  |
|                                 |                                                                             |                | ic Engline. |          |  |  |  |
|                                 |                                                                             |                |             |          |  |  |  |
|                                 | Add Current User Add Remove                                                 |                |             |          |  |  |  |
|                                 | < Back Next >                                                               | Cancel         | Help        | >        |  |  |  |

Figure 7a

#### 8. Installation Progress

Once you get to this stage simply seat back and wait for the installation progress to finish

| 髋 SQL Server 2014 Setup                                                                                                    |                                                 |        | -      | - [ |      | $\times$ |
|----------------------------------------------------------------------------------------------------|-------------------------------------------------|--------|--------|-----|------|----------|
| Installation Progress                                                                                                    |                                                 |        |        |     |      |          |
| License Terms<br>Global Rules<br>Product Updates<br>Install Setup Files<br>Install Rules<br>Installation Type<br>Feature Selection<br>Feature Rules<br>Instance Configuration<br>Server Configuration<br>Database Engine Configuration<br>Feature Configuration Rules<br><b>Installation Progress</b><br>Complete | Install_SqlSupport_Cpu32_Action : SxsInstallCA. |        |        |     |      |          |
|                                                                                                    |                                                 | Next > | Cancel |     | Help |          |

To confirm that your installation was successful you should see the following screen. All options must have green ticks shown below. Simply Click on OK

| 🃸 SQL Server 2014 Setup                                                                                                    |                                                                                                    |                                                                                                    | _                                                                                 |                                           | $\times$ |
|----------------------------------------------------------------------------------------------------|----------------------------------------------------------------------------------------------------|----------------------------------------------------------------------------------------------------|-----------------------------------------------------------------------------------|-------------------------------------------|----------|
| Complete<br>Your SQL Server 2014 installati                                                                                                    | ion completed successfully with product up                                                                                                    | dates.                                                                                                    |                                                                                   |                                           |          |
| License Terms<br>Global Rules<br>Product Updates<br>Install Setup Files<br>Install Rules<br>Installation Type<br>Feature Selection<br>Feature Rules<br>Instance Configuration<br>Server Configuration<br>Database Engine Configuration<br>Feature Configuration Rules<br>Installation Progress<br>Complete | Information about the Setup operation of<br>Feature Database Engine Services SQL Server Replication Setup Support Files Details: Details: Viewing Product Documentation of Only the components that you use to been installed. By default, the Help M SQL Server, you can use the Help Li your local computer. For more inform ( <htp: (x86)\microsoft="" ?lin="" been="" c:\program="" file="" files="" for="" fwlink="" go.microsoft.com="" has="" log="" saved="" server)<="" sql="" summary="" th="" the="" to=""><th>or possible next steps:<br/>Status<br/>Succeeded<br/>Succeeded</th><th>n for SQL Se<br/>rary. After ins<br/>ad document<br/>ne for SQL S<br/><u>3 153942</u></th><th>rver have<br/>talling<br/>ation to<br/>erver</th><th></th></htp:> | or possible next steps:<br>Status<br>Succeeded<br>Succeeded | n for SQL Se<br>rary. After ins<br>ad document<br>ne for SQL S<br><u>3 153942</u> | rver have<br>talling<br>ation to<br>erver |          |
|                                                                                                    |                                                                                                    | $\subset$                                                                                                    | Close                                                                             | Help                                      |          |

## 9. Running E-Registration for the first time

On your Desktop you will find a shortcut icon with the name GCERegistration. Double click on the Icon to run E registration software. The icon looks like figure 9a below.

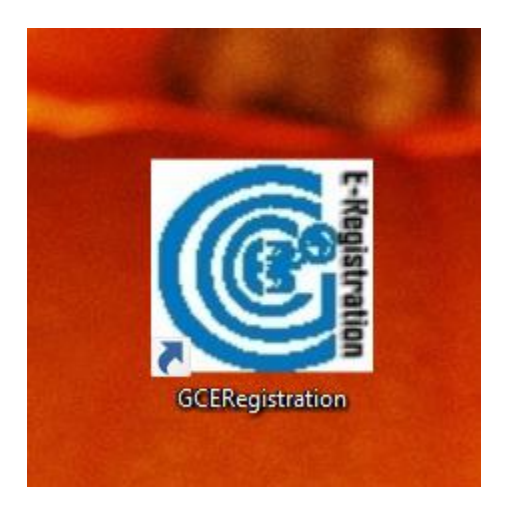

Figure 9a

#### **10. Configure Database for E-Registration Software**

After double clicking on the GCEREGISTRATION shortcut, the following screen will pop up asking you to configure database as shown in figure 10a below. Simply click on Yes and follow step 10b below.

| Cameroon General Certificate<br>of Education Board (CGCEB)                                                                                                    |
|----------------------------------------------------------------------------------------------------|
| CGCEB E-Registration: The Electronic Platform For Registration For C ×<br>This copy Of the application has Not been configured To<br>connect To the database.<br>If you know the database settings, you can configure it now.<br>Would you Like To proceed? |
| Version 2.00<br>Copyright © 2020                                                                                                    |

Figure 10a

10 b. On the locate database screen, Click on the drop downs for Server / Host and Authentication and set the values to the options shown in figure 10b below. Click on OK button. Once this is done the E-Registration software will open and take you the login screen as show in figure 11a below.

| Cam<br>of F |                                            | General Certificate                                  |
|-------------|--------------------------------------------|------------------------------------------------------|
|             | Identify The Server<br>The Application Sup | (machine) on which the Application Database Resides. |
|             | Server / Host:                             |                                                      |
| EI          | Authentication:                            | Microsoft Windows ~ ON                               |
|             | Password:                                  |                                                      |
|             | Database Name                              | GCERegistration                                      |
|             |                                            | OK Cancel                                            |
|             |                                            | Copyright © 2020                                     |

#### Figure 10b

#### 11. Log into GCE Registration software

Once you successfully install the software, at this stage the login screen will pop up. In order to login choose the Examination, Centre Number and password (provided to you by the GCE Board) and Click OK.

| Operator Login |                                                                                                   |
|----------------|---------------------------------------------------------------------------------------------------|
|                | Select The Examination, Your Centre Code And Then<br>Enter The Password Given to you by the Board |
| Examinat       | tion G.C.E Ordinary Level ~                                                                       |
| Centre N       | No 11031 SACRED HEART COLLEGE                                                                     |
| Password       | d ****                                                                                            |
|                | OK Cancel                                                                                         |